# System Solutions John Deere Financial Dealer Integration

**USER GUIDE** 

Kailon K. SYSTEM SOLUTIONS LLC. | WWW.SYSSOLUTIONSLLC.COM

### 1. App Configuration: Main Setup Page

Navigate to the John Deere Financial Setup Page within Microsoft Dynamics 365 Business Central to configure the app settings. Follow these steps:

- Open Dynamics 365 Business Central and access the John Deere Financial app Setup Page.
- Input your merchant number in the designated field.
- Specify the default descriptive billing code and credit plan numbers for transactions.

Note: The descriptive billing code and credit plan numbers are essential for JDF (John Deere Financial) integration, though specific details about their purpose may be obtained from your JDF documentation.

• In the "JDF Payment Method" field, select the relevant payment method set up in LS Express that will open the John Deere Financial payment page.

#### 2. User Setup: Adding JDF Terminal Numbers

Proceed to the User Setup page to assign JDF Terminal Numbers to users. This step ensures that each user can utilize the app for making payments. Follow these instructions:

- Access the User Setup Page within Dynamics 365 Business Central.
- Add JDF Terminal Numbers for each user who will be using the app for payments.

## 3. Customer Configuration: Adding John Deere Financial Account Number

Configure customer settings to facilitate JDF payments by adding the John Deere Financial account number to each customer. Follow these steps:

- Open the customer card for the relevant customer.
- Locate and set the John Deere Financial account number in the designated field.

*Note: It is mandatory to have the John Deere Financial account number set for customers to make payments using JDF.* 

## 4. Point of Sale (POS) Transaction: Making JDF Payments

In the Point of Sale (POS) module, follow these steps to make JDF payments:

• Launch the POS module within Dynamics 365 Business Central.

- Create a sale with a JDF customer and pay.
- Select the configured JDF payment method, as set up on the Main Setup Page.
- The John Deere Financial payment page will be prompted.
- Click "Pay" to initiate the payment process.
- If John Deere Financial approves the amount, the payment will be successfully added to the sale.

*Note: Ensure that the JDF payment method selected aligns with the configuration on the Main Setup Page.*